# AASHTOWare Project Alaska DOT&PF

QUICK REFERENCE GUIDE:

## **DBE** Certification

#### Background:

- This process is for internal staff who are adding, editing, or removing a DBE Certification to a vendor in AASHTOWare Project.
- This process is only for vendors that are currently loaded into AASHTOWare Project. If a vendor is not in the list of vendors, provide the vendor with a link to IRIS registration.
- Fields with red asterisks are required fields and must have data.

#### Role:

CRO Admin, CRO User

**Navigation:** Reference Data  $\rightarrow$  Vendors  $\rightarrow$  Choose Vendor  $\rightarrow$  DBE

Quick Link  $\rightarrow$  Vendor DBE Summary

#### Add DBE/ACDBE Certification:

- Certification tab The DBE Certifying Entity will always default to AUCP and the DBE Certification Status will default to Not Certified. To certify a DBE firm:
  - Change the **DBE Certification Status** to **Certified**
  - o Select a Certified Gender
  - Enter or select a DBE Certification Date
  - Enter or select a DBE Certification Annual Review Date
  - Select the **DBE Type**
  - Select the **Ethnic Group**
- Optional Information to enter:
  - Checkbox for Small Business Enterprise
  - Checkbox for **GFE Required**?
  - Checkbox for ACDBE
  - Select Home State Certification
  - Add **Bond Limit** amount
  - Comments
  - Business Description
  - Web Site
- Populate checkboxes, if applicable, in the Support Services container
- Click Save the system will auto-generate the next available
  DBE Certification Number

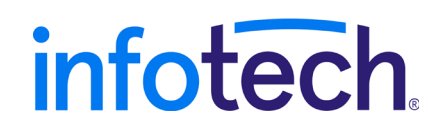

#### Maintain DBE/ACDBE Certification:

The following tabs are available to use to maintain DBE Certification information, followed by the fields in the tab

- Work Codes tab
  - NAICS Codes
  - Work Categories
- Work Locations tab
  - o Borough
  - $\circ \quad \text{Region} \quad$
- Events tab
  - o Events/Actions
  - Assigned To
  - Due/Expected Date
  - Assigned Date
  - Completed By
  - o Completed Date
- Additional Vendor Types tab
  - ID Type of Vendor
  - $\circ \quad \text{Effective Date} \\$
  - o Inactive Date
  - Comments
- Gross Receipts tab
  - o Year
  - Select Submittal Type
  - $\circ$   $\,$  Enter or select Submittal Date  $\,$
  - o Annual Affidavit Date
  - o Gross Receipts
  - Comments
  - $\circ \quad \text{Number of Employees}$
  - $\circ$  3-yr Avg will be auto-calculated
  - $\circ$  5-yr Avg will be auto-calculated
- Officer Net Worth tab (you must have a Contact entered on the Vendor quick link, Contacts tab see below)
  - $\circ$   $\,$  Search and select Officer ID  $\,$
  - $\circ$  Enter a Certification Year
  - $\circ \quad \text{Select a Submittal Type} \\$
  - $\circ$  ~ Enter or select Submittal Date
  - $\circ \quad \text{Enter Personal Net Worth} \\$
  - $\circ \quad \text{If applicable, enter Comment} \\$

### Vendor Quick Link – DBE Information

- Bidder's Registration tab
  - Select State of Incorporation
  - Enter the **Year Firm Established**
  - $\circ \quad {\rm Select} \, {\bf Range} \, {\bf Annual} \, {\bf Gross} \, {\bf Receipt}$
  - Enter or select Bidder Registration Submittal Date
  - The system will display the Small Business Enterprise indicator and the DBE Certification Status for this vendor
  - Enter the **Registered Bidder Information**, as applicable
  - Enter the **Types of Contracts/Proposals bid by firm**, as applicable
  - $\circ \quad \text{Click Save}$
  - Addresses tab
    - Click the **New** button
    - o In the Address ID field select DBE
    - Add the DBE firm's mailing address details to the remaining available fields
    - Click Save
- **Contacts** tab
  - o Enter a Name
  - Check the **Primary DBE Contact** box if this is the contact to receive correspondence from the Civil Rights office. (only one per Vendor)
  - Use the pull-down menu to indicate if this contact is an **On-Site Contact**
  - Add any Contact details to the remaining available fields
  - Click Save
- Professional Licenses tab
  - o Search and select the **Professional License Type**
  - If applicable, enter or select an **Expiration Date**
  - If applicable, enter a License Holder
  - Click **Save** the system will auto-populate the sequence number as each license is added

#### Available Reports:

- ACDBE Annual Approval Letter
- ACDBE Certification of Qualification
- ACDBE Directory
- ACDBE Welcome Letter
- Certified DBEs Date Range
- DBE ANC Firms
- DBE Annual Approval Letter
- DBE Annual Review Letter
- DBE Certificate of Qualification
- DBE Directory Alphabetical
- DBE Directory by NAICS
- DBE Directory by Work Category
- DBE Email List
- DBE Email List Prof Services Work Cat
- DBE Email List Professional Services
- DBE Email List Work Categories
- DBE Final Decertification Letter
- DBE Intent to Remove Eligibility Letter
- DBE Welcome Letter
- Removed DBEs Date Range

#### **Generate Letters and Reports:**

The following information must be populated in a **Vendor** record for the letter to generate properly.

- **Contacts** tab only the contact with the **Primary DBE Contact** box checked will receive the letters
- **DBE** quick link, **Certification** tab
  - o DBE Certification Status must be set to Certified
  - **DBE Certification Annual Review Date** must have a date
  - For ACDBE Letters or Reports the **ACDBE** box must be checked

#### Generate Multiple Letters:

Currently, this is available for the **DBE Annual Review Letter**. At the Global Actions Menu select Generate Report

- 1. Search and select the DBE Annual Review Letter
- 2. The first time you generate this report, click the **Advanced** filter
- 3. In the **Filters** 
  - a. Select DBE Certification Annual Review Date
  - b. Select **Is Later Than** and enter a date
  - c. Pull down the next menu and select And
  - d. Select **DBE Certification Annual Review Date**
  - e. Select Is Earlier Than and enter a date
- 4. At the **Apply Settings** heading, enter a name for this advanced filter
- 5. Click **Save and Apply** (this filter will now be saved and the next time you want to generate the letters, update the dates)
- Data will be displayed for all DBE firms that have a DBE Certification Annual Review Date between the dates you've selected
- 7. Select any or all DBE firms in the list
- 8. Use the **Arrow** • to scroll right to **Set Parameters**
- 9. Enter or select the **Date Documents Due**
- 10. Click **Execute**